# OPERATING **GT6000 MOBILIS** FTIR GAS ANALYZER & OPTIONAL HOT/WET EXTRACTIVE SAMPLING SYSTEM QUICK GUIDE

Check the GT6000 & Calcmet manuals for full user instructions or contact local representative or Gasmet

**Gasmet Technologies** 

Tel: 1-866-685-0050

sales@gasmet.com

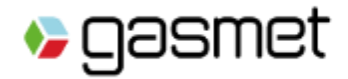

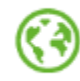

#### GT6000 Mobilis FTIR Gas Analyzer & optional Sampling system

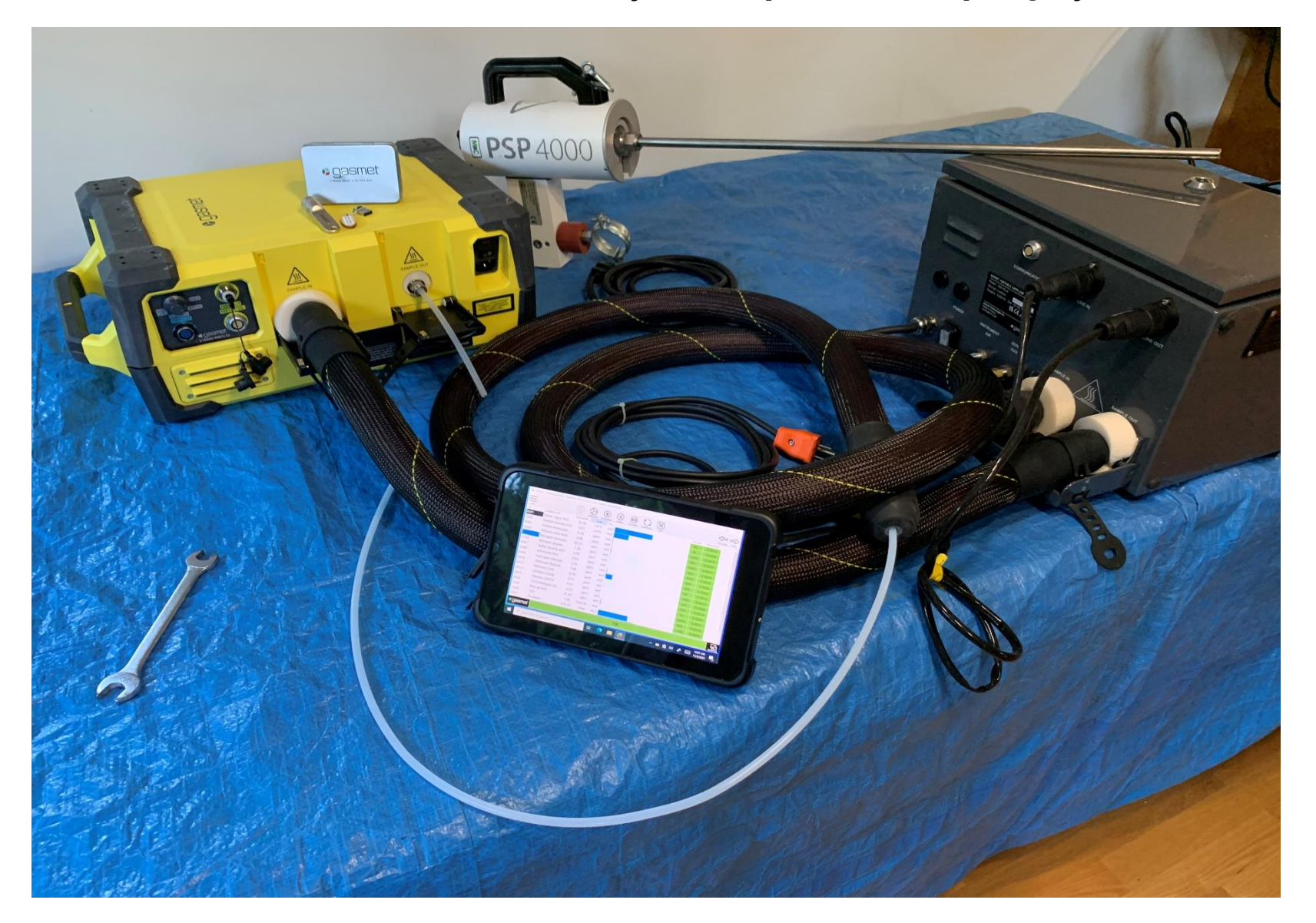

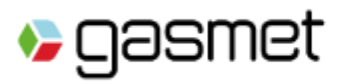

> Know what's in the air.

### Suggested Start-Up procedure

1. Install Heated Sample Lines before switching on power to GT6000 or PSS

(Caution : The connectors become very hot and gloves should be worn if tightening/adjusting is required when GT6000 or PSS is power on)

- 2. Power GT6000 & PSS on after Sample Lines installed
- 3. Turn rotary communication Switch to Bluetooth (if using another communication method be sure to change settings in Calcmet EASY software to match)
- 4. Install PSS control cable between GT6000 and PSS

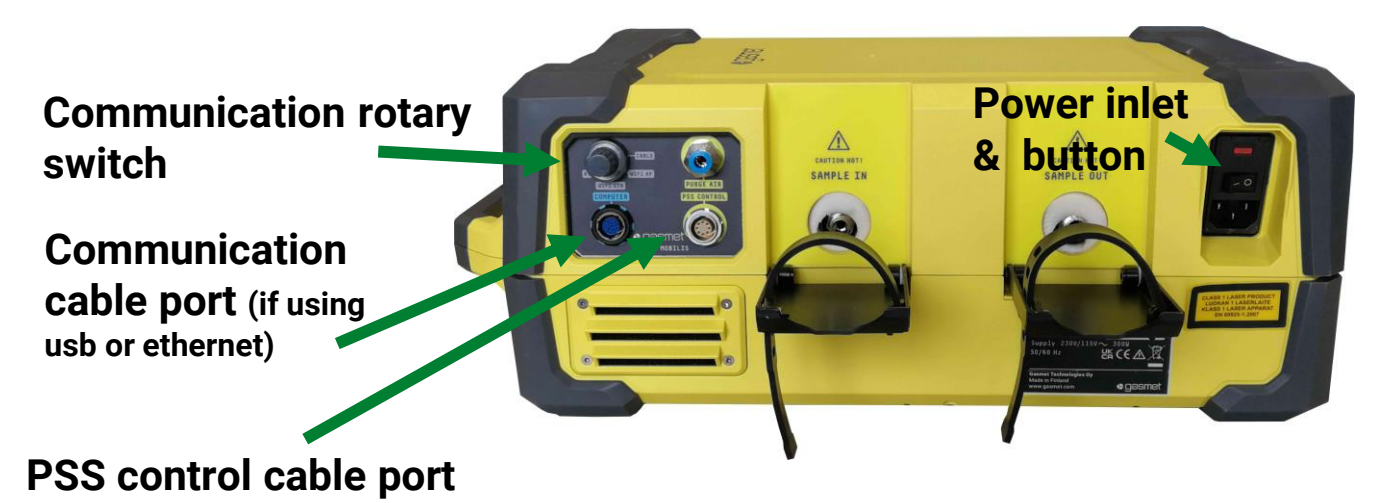

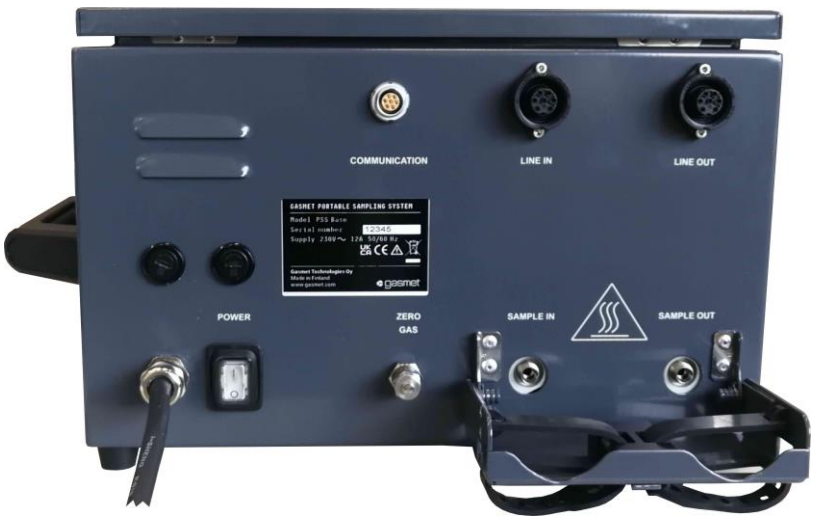

5. Warm up to 180C (354F) operating temperature takes ~ 30 mins. Monitoring of the warmup (temperature in GT6000, heated lines & sample pump) can be viewed in Calcmet EASY software

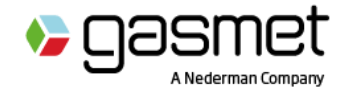

### Running Calcmet<sup>™</sup> EASY on Gasmet Tablet

Calcmet - [Analysis Results - SN54955\_c14\_135\_Rev1.CLIB: SAMPLE\_57541.SPEX]

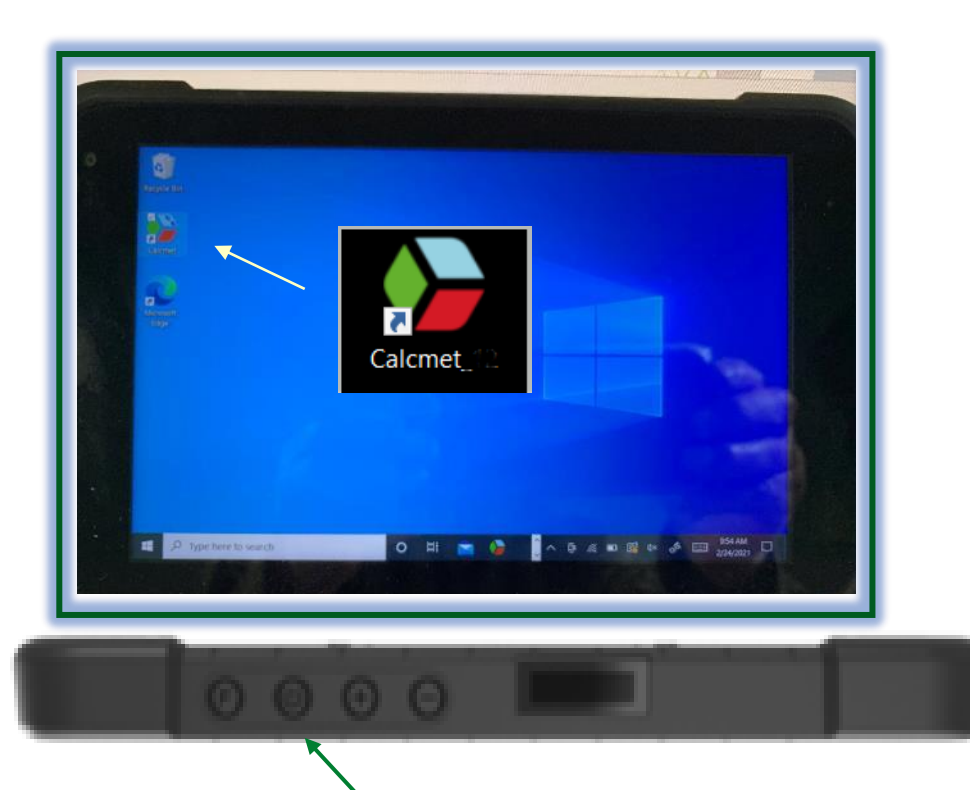

| =    |                       |               |       |     | (j       | $\bigotimes$ | В          | 5         | 60        | C     |           |
|------|-----------------------|---------------|-------|-----|----------|--------------|------------|-----------|-----------|-------|-----------|
| MENU | Company               | Constantion   | 11-24 | 6-  | IDENTIFY | HARDWARE     | BACKGROUND | 5s SINGLE | 60s SINGL |       | IOUS STOP |
| .n   | Component             | Concentration | Unit  | Co  |          |              |            |           |           | Kange | Residual  |
| 0001 | Water vapor H2O       | 13.52         | vol-% | wet |          |              |            |           |           | 25    | 0.0062    |
| 002  | Carbon dioxide CO2    | 7.48          | vol-% | wet |          |              |            |           |           | 20    | 0.0007    |
| 0003 | Carbon monoxide CO    | 33.53         | ppm   | wet |          |              |            |           |           | 2000  | 0.0039    |
| 004  | Nitrous oxide N2O     | 2.46          | ppm   | wet |          |              |            |           |           | 100   | 0.0038    |
| 005  | Nitrogen monoxide NO  | 21.43         | ppm   | wet |          |              |            |           |           | 1500  | 0.0048    |
| 0006 | Nitrogen dioxide NO2  | 2.62          | ppm   | wet |          |              |            |           |           | 250   | 0.0007    |
| 0007 | Sulfur dioxide SO2    | 0.00          | ppm   | wet |          |              |            |           |           | 50    | 0.0095    |
| 800  | Ammonia NH3           | 1.49          | ppm   | wet |          |              |            |           |           | 50    | 0.0006    |
| 009  | Hydrogen chloride HCl | 2.68          | ppm   | wet |          |              |            |           |           | 50    | 0.0005    |
| 010  | Hydrogen fluoride HF  | 1.55          | ppm   | wet |          |              |            |           |           | 50    | 0.0022    |
| 011  | Methane CH4           | 1.44          | ppm   | wet |          |              |            |           |           | 100   | 0.0028    |
| 012  | Ethane C2H6           | 0.00          | ppm   | wet |          |              |            |           |           | 200   | 0.0033    |
| 013  | Ethylene C2H4         | 1.12          | ppm   | wet |          |              |            |           |           | 100   | 0.0006    |
| 014  | Propane C3H8          | 0.00          | ppm   | wet |          |              |            |           |           | 50    | 0.0029    |
| 015  | Hexane C6H14          | 0.06          | ppm   | wet |          |              |            |           |           | 50    | 0.0028    |
| 016  | Formaldehyde HCOH     | 0.70          | ppm   | wet |          |              |            |           |           | 50    | 0.0005    |
| gasn | net                   |               |       |     | OK       |              |            |           |           |       |           |

- 1. Turn on Tablet
- 2. Double Tap Calcmet Icon with Stylus or Finger
- 3. Wait 10-20 secs for Calcmet EASY screen
  - (last application library used will automatically load \_ Default is CalcmetLibraryXXXXX

(xxxxx= serial number of GT6000)

If Calcmet software installed on users own laptop refer to Appendix 1.

> Know what's in the air.

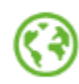

# Check Hardware Status

# **Click Hardware**

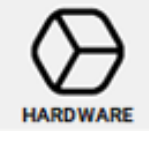

Checks that the analyzer is ready to measure 'Hardware status is <mark>OK</mark>' is displayed if analyzer is ready to measure. This occurs

when all components in touch with the sample have reached the 180C operating temperature.

If 'Hardware status is Not OK' is displayed Click on Details. Contact Gasmet or representative if Status 'OK' cannot be displayed after waiting further warm-up time.

| Hardware Statu    | IS       |        |                |      |        | $\times$ |
|-------------------|----------|--------|----------------|------|--------|----------|
| Description       |          |        | V              | alue | Unit   | ^        |
| Status            |          |        |                | OK   |        |          |
| Software version  |          |        | 14             | .140 |        |          |
| Time              |          | 20     | 21-04-22 16:12 | 7:14 |        |          |
| Resolution        |          |        | 1              | 7.72 | 1/cm   |          |
| Data range        |          |        | 594.4 - 44     | 00.4 | 1/cm   |          |
| Path length       |          |        |                | 500  |        |          |
| Sample line       |          |        |                | 0    |        |          |
| Sample scans      |          |        |                | 10   |        |          |
| Serial number     |          |        | 32             |      |        |          |
| Analyzer type     |          | GT6000 | Mobilis + PSS  | Plus |        |          |
| Cell temperature  |          |        | 18             | 0.08 | °C     |          |
| Pressure          |          |        | 99             | 8.00 | mbar   |          |
| Pressure configu  | ration   |        |                | AP   |        |          |
| PSS status        |          |        | READY          | /OK  |        |          |
| PSS oven temper   | ature    |        | 18             | 0.00 | _      |          |
| PSS line in tempe | erature  |        | 17             | 9.50 |        |          |
| PSS line out tem  | perature |        | 18             | 0.00 |        |          |
| PSS oxygen calib  | ration   |        | CALIBRA        | TED  |        | ~        |
| Input 1: 0        | .00      |        | Input 5:       | 0.00 |        |          |
| Input 2: 0        | .00      |        | Input 6:       | 0.00 |        |          |
| Input 3: 0        | .00      |        | Input 7:       | 0.00 |        |          |
| Input 4: 0        | .00      |        | Input 8:       | 0.00 |        |          |
|                   | U        | pdate  | Сору           |      | Cancel |          |

If error occurs after clicking Hardware, check settings according to slide "GT6000 & Calcmet EASY Communication Settings "

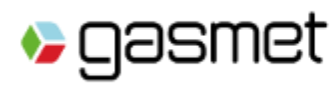

# **Calcmet EASY Software**

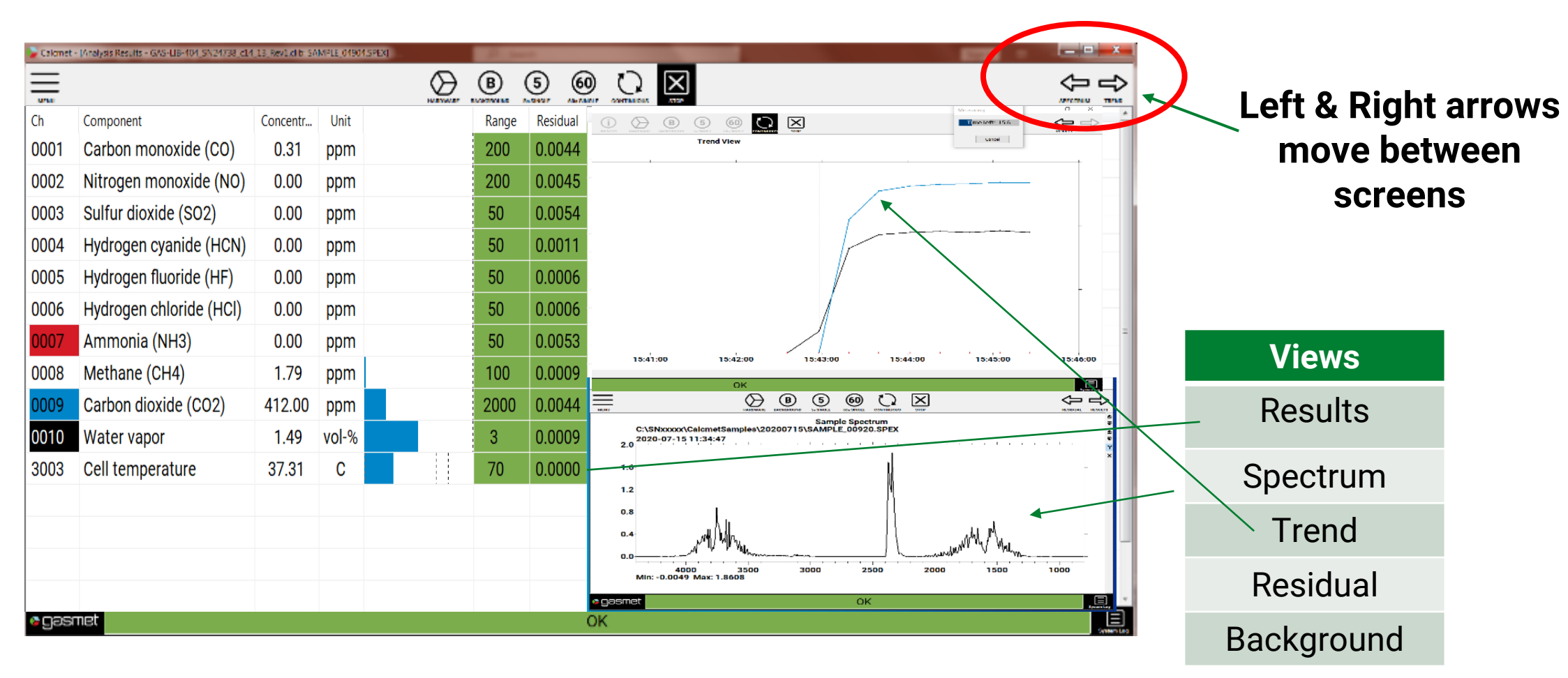

#### Five different screens available

(each screen is separate not as shown above)

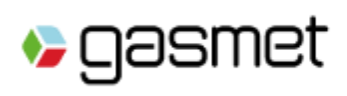

# **Verify GT6000 is functioning correctly**

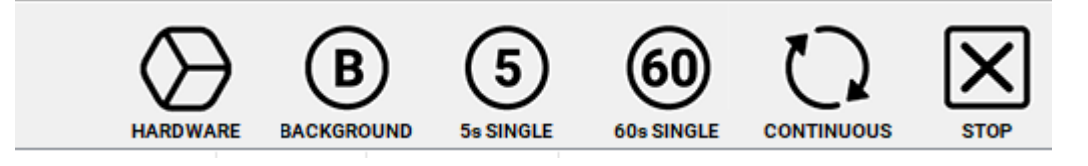

- 1. Position heated sample probe so it can draw in fresh ambient air (ie not installed in stack)
- 2. Start a continuous measurement where pump will automatically started by clicking
- 3. Countdown clock initiates when Continuous button clicked showing measurement time. Analysis results are updated to the screen at end of each cycle.
- 4. Check that OK is displayed

5. One single measurement where the **pump is not activated** can be taken by clicking **5** or **6** 

| Calcr | net - [Analys | sis Results | - Hazmat_Ider | ntify_Unknow   | /ns_Applica | tion_SN413 | 43.CLI |      | ) ×    |
|-------|---------------|-------------|---------------|----------------|-------------|------------|--------|------|--------|
| MENU  |               |             | BACKGROUND    | 5<br>Se SINGLE | 60s SINGLE  |            | STOP   |      |        |
| 0001  | Carbon        | monoxi      | de (CO)       | 0.31           | ppm         |            |        | 200  | 0.0044 |
| 0002  | Nitroge       | n mono      | xide (NO)     | 0.00           | ppm         |            |        | 200  | 0.0045 |
| 0003  | Sulfur d      | lioxide (   | SO2)          | 0.00           | ppm         |            |        | 50   | 0.0054 |
| 0004  | Hydrog        | en cyani    | de (HCN)      | 0.00           | ppm         |            |        | 50   | 0.0011 |
| 0005  | Hydrog        | en fluori   | de (HF)       | 0.00           | ppm         |            |        | 50   | 0.0006 |
| 0006  | Hydrog        | en chlor    | ide (HCI)     | 0.00           | ppm         |            |        | 50   | 0.0006 |
| 0007  | Ammor         | nia (NH3    | 3)            | 0.00           | ppm         |            |        | 50   | 0.0053 |
| 8000  | Methan        | ne (CH4)    |               | 1.79           | ppm         |            |        | 100  | 0.0009 |
| 0-    | Carbon        | dioxide     | (CO2)         | 412.00         | ppm         |            |        | 2000 | 0.0044 |
| 0010  | Vve           | apor        |               | 1.49           | vol-%       |            |        | 3    | 0.0009 |
| 3003  | Cell ten      | npe         |               | 37.31          | С           |            |        | 70   | 0.0000 |
|       |               |             |               | -              | ~ ~         |            |        |      |        |
| > gas | smet          |             |               |                | OK          |            |        |      |        |

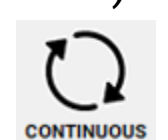

# **Background measurement**

1. Connect 5.0 purity nitrogen  $(N_2)$  gas to **Zero gas port** inlet on the PSS. Depending on the regulator for the zero gas bottle following flush times are recommended.

- 2. Flush Time setting (Menu  $\rightarrow$  Measuring Times) When (N<sub>2</sub>) gas flow is 2 – 4 l/min set Flush time = 120s
- 3. Observe Zero gas flow on PSS Rotameter
- 4. Click Background

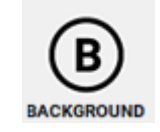

The GT5000 will automatically proceed to the perform background. Time clock will show Flush Time then count down the preset 3 mins background time. At completion of background a new screen as shown next page will be displayed.

#### Turn off Nitrogen zero gas.

> Know what's in the air.

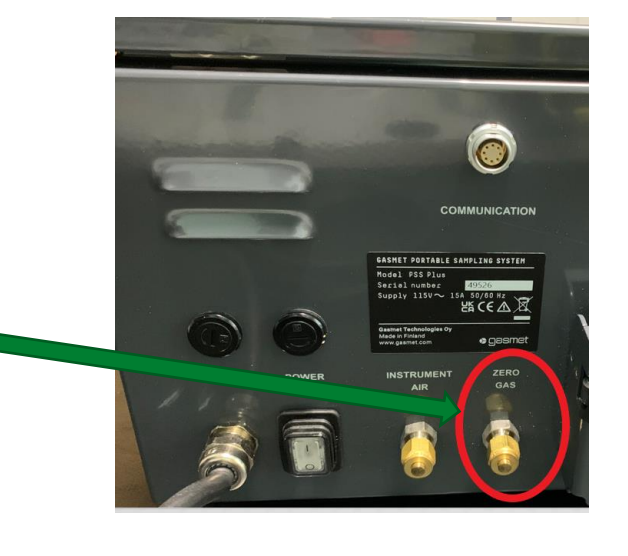

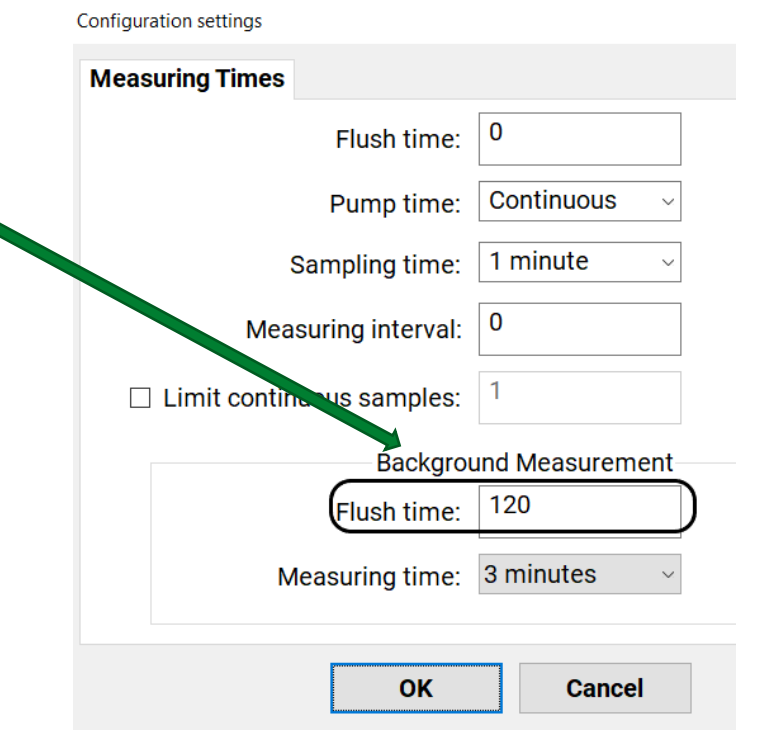

### **CHECKING BACKGROUND**

Check these two parameters :

- 1). Max value \_ Pass if reading > 40,000
- 2). Y-intercept \_ Pass if reading > 10,000

Contact Gasmet or your representative if there is a Fail for either above parameters.

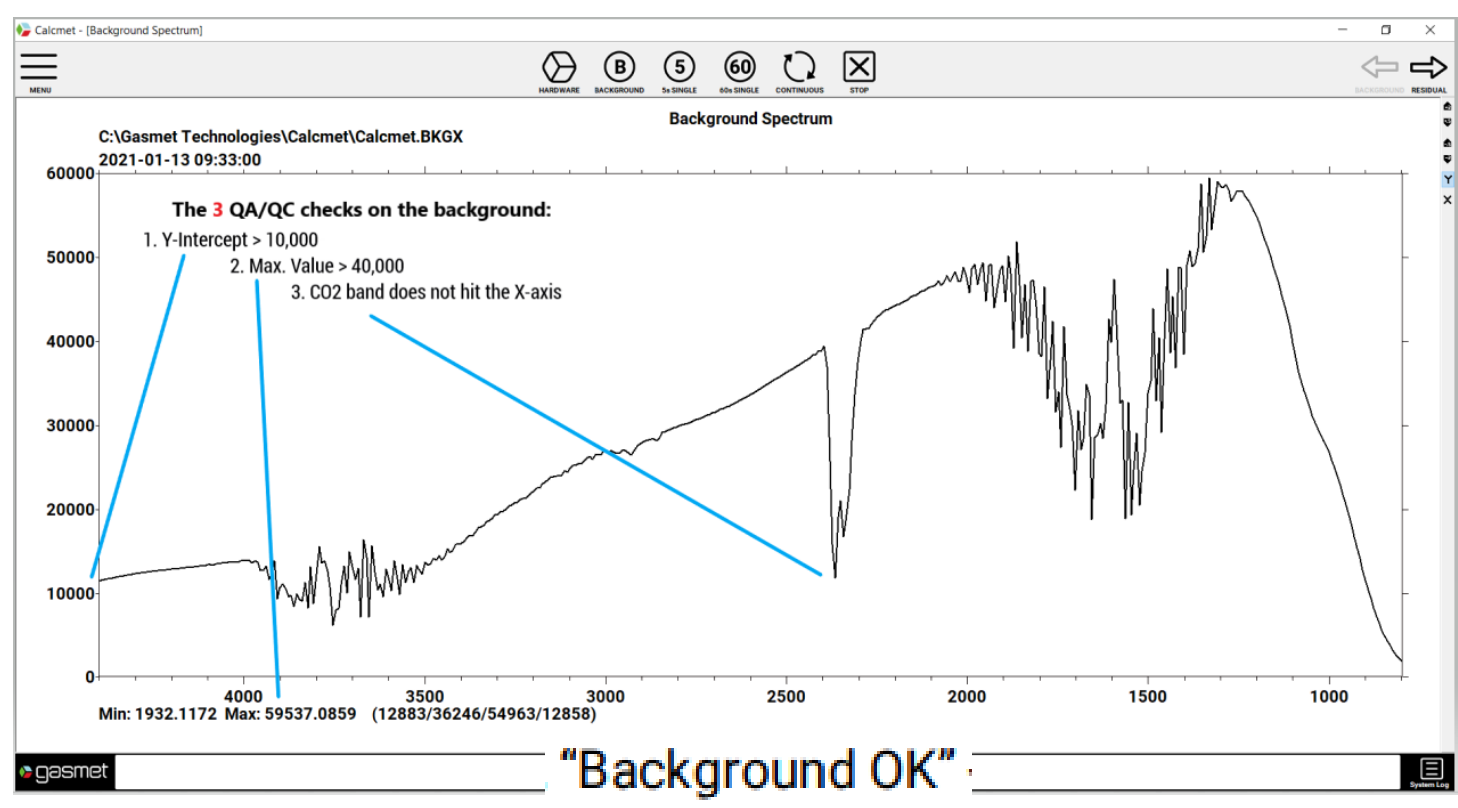

3). The CO2 band should not reach the x-axis. (refer line 3.above)

If this fails \_ Repeat Background but first check following : a. Is (N<sub>2</sub>) gas turned on & contain pressure ? b. Is (N<sub>2</sub>) gas connected to GT5000 zero gas connector ?

This message is displayed if background successful

#### 2/14/2024

### **GT6000 Taking Measurements**

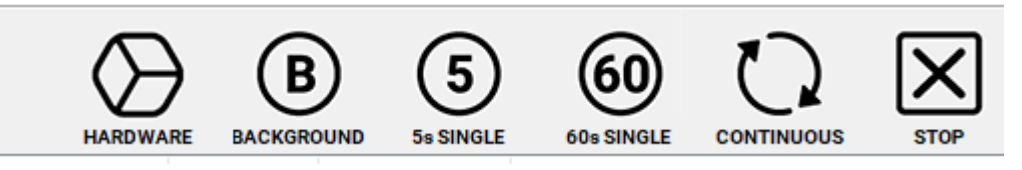

- 1. Install Heated Sample probe into stack. Use Gasmet supplied "donut foam" or equivalent to ensure no cold spot between sample probe and heated line.
- 2. Start a continuous measurement started by clicking  $\bigcirc$  the sample pump in PSS will start.

3. Continuous measurement starts, countdown clock appears counting from down from 60s .

4. At completion of 60s the gas readings or Analysis Results will be updated for all gases.

5. Historical measurement data can be viewed on the Trend Graph page.

Perform any site performance verification test if measurements being recorded as part of regulatory compliance testing. Refer to specific Test Method.

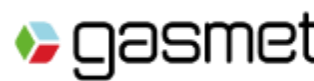

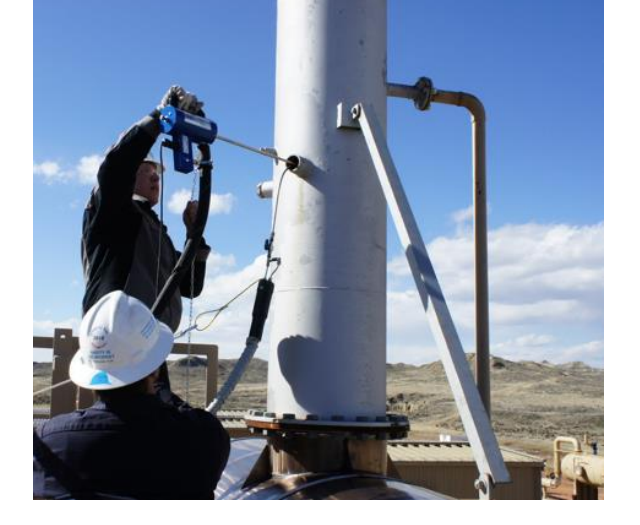

| b Calcr | net - [Anal | lysis Results | - Hazmat_lder | ntify_Unknov | vns_Applica | ation_SN413  | 43.CLI | - 0  | ×          |
|---------|-------------|---------------|---------------|--------------|-------------|--------------|--------|------|------------|
|         | () () (B)   |               | 5             | 60           |             | $\mathbf{X}$ | ¢      |      |            |
| 0001    | Carbo       | n monoxi      | de (CO)       | 0.31         | ppm         |              |        | 200  | 0.0044     |
| 0002    | Nitrog      | en mono       | xide (NO)     | 0.00         | ppm         |              |        | 200  | 0.0045     |
| 0003    | Sulfur      | dioxide (     | SO2)          | 0.00         | ppm         |              |        | 50   | 0.0054     |
| 0004    | Hydro       | gen cyan      | ide (HCN)     | 0.00         | ppm         |              |        | 50   | 0.0011     |
| 0005    | Hydro       | gen fluori    | de (HF)       | 0.00         | ppm         |              |        | 50   | 0.0006     |
| 0006    | Hydro       | gen chlor     | ide (HCl)     | 0.00         | ppm         |              |        | 50   | 0.0006     |
| 0007    | Ammo        | onia (NH3     | 3)            | 0.00         | ppm         |              |        | 50   | 0.0053     |
| 8000    | Metha       | ne (CH4)      |               | 1.79         | ppm         |              |        | 100  | 0.0009     |
| 0009    | Carbo       | n dioxide     | (CO2)         | 412.00       | ppm         |              |        | 2000 | 0.0044     |
| 0010    | Water       | vapor         |               | 1.49         | vol-%       |              |        | 3    | 0.0009     |
| 3003    | Cell te     | emperatu      | re            | 37.31        | С           |              |        | 70   | 0.0000     |
| seg 🌗   | smet        |               |               |              | OK          |              |        |      | System Log |

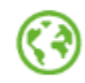

10

### Interpreting Analysis Results (1)

Calcmet - [Analysis Results - SN54955\_c14\_135\_Rev1.CLIB: SAMPLE\_57541.SPEX]  $\left| \times \right|$ B (5) (60) (i) STOP IDENTIFY HARDWARE BACKGROUND 5s SINGLE 60s SINGLE CONTINUOUS Ch Component Concentration Unit Co... Residual Range 0001 vol-% Water vapor H2O 13.52 wet 25 0.0062 Carbon dioxide CO2 0.0007 0002 7.48 vol-% 20 wet 0003 Carbon monoxide CO 33.53 2000 0.0039 ppm wet 0004 Nitrous oxide N2O 2.46 0.0038 100 ppm wet 0005 Nitrogen monoxide NO 21.43 1500 0.0048 ppm wet Nitrogen dioxide NO2 0006 2.62 wet 250 0.0007 ppm Sulfur dioxide SO2 0.0095 0007 0.00 ppm wet 50 0008 Ammonia NH3 1.49 wet 50 0.0006 ppm Hydrogen chloride HCl 50 0009 2.68 0.0005 wet ppm Hydrogen fluoride HF 1.55 0.0022 0010 50 ppm wet Methane CH4 0.0028 0011 1.44 ppm wet 100 0012 Ethane C2H6 0.00 0.0033 wet 200 ppm 0013 Ethylene C2H4 1.12 100 0.0006 ppm wet 0014 Propane C3H8 0.00 ppm wet 50 0.0029 0015 Hexane C6H14 0.06 50 0.0028 ppm wet Formaldehyde HCOH 0016 0.70 wet 50 0.0005 ppm OK 🕨 gasmet

### **Successful Analysis**

What is normal ?

Calcmet Software is reporting green residuals for all gas components. Concentration Alarms can occur if gas measures higher than Range or (if this not the case refer next page)

The two largest combustion gases should have significant values as shown below

- **1. Carbon Dioxide (CO2)** : 5 20 v/v%
- 2. Water Vapor (H2O) : 5 25 v/v%

(If sampling form a vented or non-combustion source these values can be much lower)

Know what's in the air.

### Interpreting Analysis Results (2)

| Uns     | ×      | - 0  | 43.CLI       | tion_SN413 | ns_Applica | ntify_Unknow | Hazmat_Ide | lysis Results | cmet - [Ana | ≽ Calc   |
|---------|--------|------|--------------|------------|------------|--------------|------------|---------------|-------------|----------|
|         | Ŷ      | ¢    | $\mathbf{X}$ | Q          | 60         | 5            | В          | $\bigcirc$    | (j          | $\equiv$ |
| Ca      | 0.0042 | 200  |              |            | ppm        | 5.39         | de (CO)    | n monoxi      | Carbo       | 0001     |
|         | 0.0047 | 200  |              |            | ppm        | 7.39         | kide (NO)  | en mono       | Nitrog      | 0002     |
| reporti | 0.2051 | 50   |              |            | ppm        | 38.38        | SO2)       | dioxide (     | Sulfur      | 0003     |
| not     | 0.0028 | 50   |              |            | ppm        | 0.00         | de (HCN)   | gen cyani     | Hydro       | 0004     |
| r       | 0.0011 | 50   |              |            | ppm        | 0.00         | de (HF)    | gen fluori    | Hydro       | 0005     |
|         | 0.0477 | 50   |              |            | ppm        | 0.00         | ide (HCI)  | gen chlor     | Hydro       | 0006     |
|         | 0.1780 | 50   |              |            | ppm        | 7.28         | )          | onia (NH3     | Amm         | 0007     |
|         | 0.2406 | 100  |              |            | ppm        | 56.34        |            | ne (CH4)      | Metha       | 8000     |
| Dec     | 0.0044 | 2000 |              |            | ppm        | 899.02       | (CO2)      | n dioxide     | Carbo       | 0009     |
| Res     | 0.0015 | 3    |              |            | vol-%      | 0.93         |            | vapor         | Water       | 0010     |
| Green   | 0.0000 | 70   |              |            | С          | 36.44        | re         | mperatu       | Cell te     | 3003     |
|         |        |      |              |            |            |              |            | -             |             |          |
|         | Ξ      |      |              |            | larm       | A            |            |               | smet        | Qa       |

### **Unsuccessful Analysis**

Calcmet Easy Software is reporting sample measurement is not normal and needs further review before reporting.

Residual Column turns from Green to Yellow or Red for one or more gases AND ALARM Condition

# **Adjusting Measurement Time**

| =          | =                  |                                                                     |   |
|------------|--------------------|---------------------------------------------------------------------|---|
|            | Select Application | Configuration settings                                              | × |
|            |                    | Measuring Times                                                     |   |
|            |                    | Measuring Times Flush time: 0                                       |   |
|            |                    | Flush time: 0 Pump time: Continuous ~                               |   |
| L<br>A     | Save Spectrum      | Pump time: Continuous ~                                             |   |
| 20         | Configuration      | Sampling time: Innucle   1 second   Measuring interval:   5 seconds |   |
| (          | Measuring Times    | 20 seconds<br>Backgrou 1 minute<br>3 minutes                        |   |
| Ľ          | Autosaving         | Flush time: 5 minutes                                               |   |
| <i>ξ</i> 2 | Analyzer Setup     | Measuring time: 3 minutes Flush time: 120                           |   |
| l          | Support Package    | OK Cancel Measuring time: 3 minutes                                 |   |
|            | P Help             |                                                                     |   |
| -10        | - Calcmet Expert   | OK Cancel                                                           |   |

There maybe occasions when the measuring (Called sampling time in software) should be changed from the default of 60 seconds. The 3 common measurement time settings are 5s, 20s & 60s. 60s is recommended when seeking lowest detection levels and leaving the GT6000 stationary for longer term monitoring. 20s or 5s is recommended if the sample stream is dynamic (Shorter measurement times result in gas readings being noisier noise or more variation).

### Saving Data – Calcmet Easy Settings

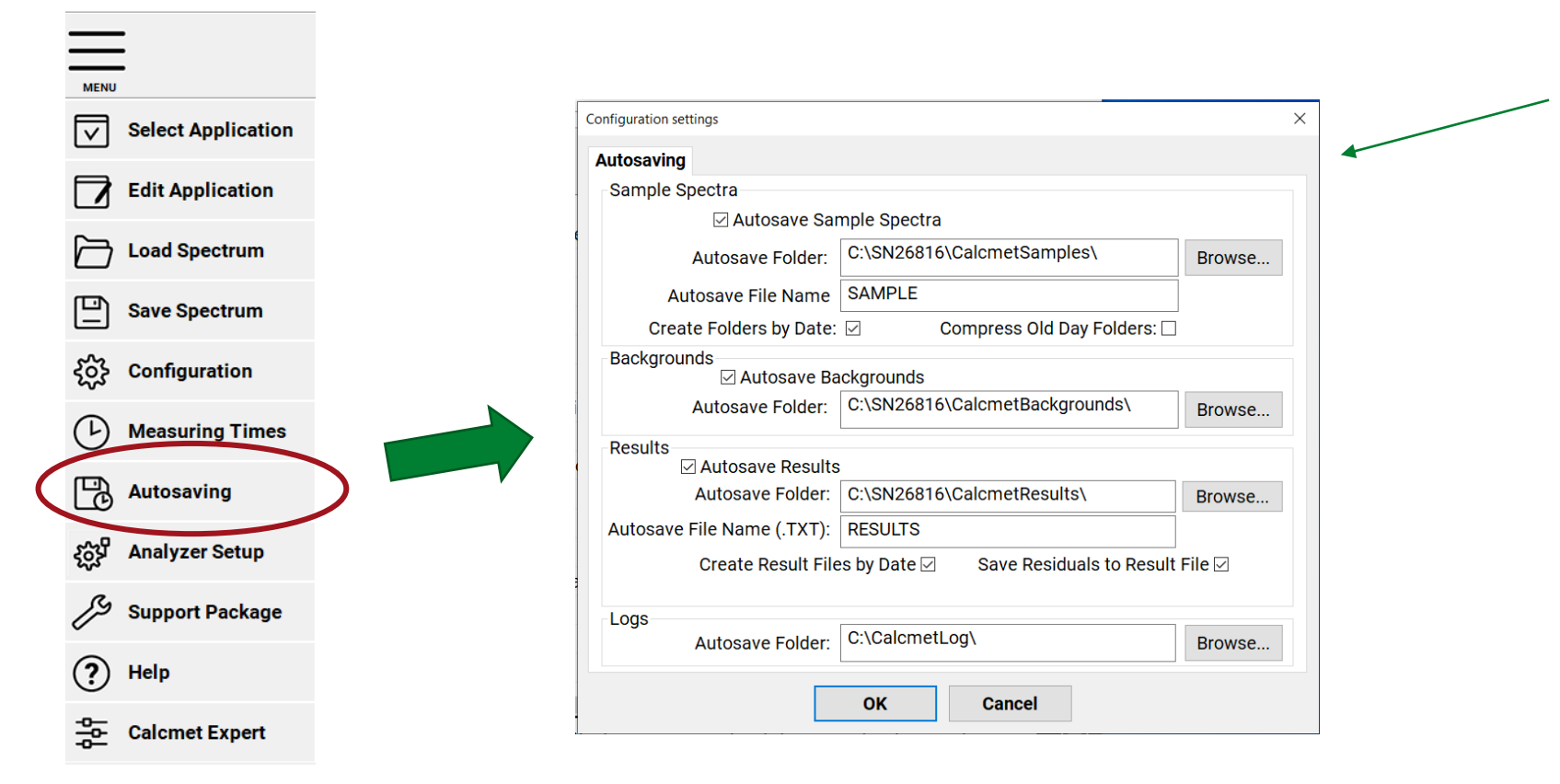

Check that Saving is activated per check marks in the box as shown

Note saving location for the files that are stored These include : 1.Text File 2. Spectra File 3. Background File 4. Log File

C:\SN26816 will change according to the serial number of your GT5000

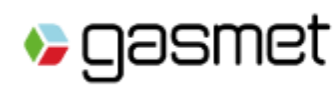

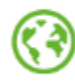

## Saved Data (1) – Results File

All measured samples will be stored as a text file.

#### Location of saved files is C:\SNxxxxx\CalcmetResults\Date (Date = when measurements taken)

#### Text file can be imported into EXCEL® using import wizard.

| Date 💌     | Time 💌     | SpectrumFile 🛛 🔻 | LibraryFile   | <b>•</b>  | Water 💌 | Unit 💌 | Residua 💌 | Carbon 💌 l      | Ur 👻 | Residu 💌 | Met 🔻 Ur 👻 | Resi 💌 | Nitre 🔽 Un 🝸 | Resic 🔻 | Carbon 🔻 Uni 🔻 |
|------------|------------|------------------|---------------|-----------|---------|--------|-----------|-----------------|------|----------|------------|--------|--------------|---------|----------------|
| 2020-05-01 | 9:27:39 PM | C:\SN26816\Calcm | GAS-LIB-402_S | SN26816_c | 0.44    | vol-%  | 0.0004    | 834.57 p        | ppm  | 0.0013   | 1.58 ppm   | 0.0014 | 0.23 ppm     | 0.0013  | 1.89 ppm       |
| 2020-05-01 | 9:28:58 PM | C:\SN26816\Calcm | GAS-LIB-402_S | 5N26816_c | 0.8     | vol-%  | 0.0005    | 760.07 p        | ppm  | 0.0012   | 1.66 ppm   | 0.0015 | 0.18 ppm     | 0.0009  | 1.8 ppm        |
| 2020-05-01 | 9:29:20 PM | C:\SN26816\Calcm | GAS-LIB-402_S | SN26816_c | 1.06    | vol-%  | 0.0005    | 705.12 p        | ppm  | 0.0013   | 1.26 ppm   | 0.0017 | 0.25 ppm     | 0.001   | 1.61 ppm       |
| 2020-05-01 | 9:29:41 PM | C:\SN26816\Calcm | GAS-LIB-402_S | SN26816_c | 1.09    | vol-%  | 0.0006    | 704.13 p        | ppm  | 0.0013   | 1.28 ppm   | 0.0018 | 0.25 ppm     | 0.0011  | 1.48 ppm       |
| 2020-05-01 | 9:30:03 PM | C:\SN26816\Calcm | GAS-LIB-402_S | SN26816_c | 1.1     | vol-%  | 0.0005    | 709.55 p        | ppm  | 0.0013   | 1.49 ppm   | 0.0017 | 0.26 ppm     | 0.0011  | 1.51 ppm       |
| 2020-05-01 | 9:30:25 PM | C:\SN26816\Calcm | GAS-LIB-402_S | SN26816_c | 1.1     | vol-%  | 0.0006    | 712.02 p        | ppm  | 0.0013   | 1.49 ppm   | 0.0018 | 0.26 ppm     | 0.0011  | 1.51 ppm       |
| 2020-05-01 | 9:31:16 PM | C:\SN26816\Calcm | GAS-LIB-402_S | SN26816_c | . 1.1   | vol-%  | 0.0005    | 711.24 p        | ppm  | 0.0012   | 1.31 ppm   | 0.0017 | 0.26 ppm     | 0.0011  | 1.54 ppm       |
| 2020-05-01 | 9:31:37 PM | C:\SN26816\Calcm | GAS-LIB-402_S | SN26816_c | 1.1     | vol-%  | 0.0006    | 701.64 p        | ppm  | 0.0013   | 1.46 ppm   | 0.0018 | 0.26 ppm     | 0.0011  | 1.5 ppm        |
| 2020-05-01 | 9:31:59 PM | C:\SN26816\Calcm | GAS-LIB-402_S | SN26816_c | 1.1     | vol-%  | 0.0006    | 696.42 p        | ppm  | 0.0011   | 1.45 ppm   | 0.0017 | 0.26 ppm     | 0.0011  | 1.54 ppm       |
| 2020-05-01 | 9:32:21 PM | C:\SN26816\Calcm | GAS-LIB-402_S | SN26816_c | 1.1     | vol-%  | 0.0007    | <b>700.85</b> p | ppm  | 0.0013   | 1.49 ppm   | 0.0018 | 0.25 ppm     | 0.0011  | 1.48 ppm       |
| 2020-05-01 | 9:32:42 PM | C:\SN26816\Calcm | GAS-LIB-402_S | SN26816_c | 1.1     | vol-%  | 0.0006    | 705.73 p        | ppm  | 0.0012   | 1.29 ppm   | 0.0018 | 0.26 ppm     | 0.0011  | 1.56 ppm       |

C:\SNXXXXX will change according to the serial number of your GT6000

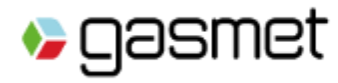

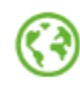

# Saved Data (2) – Calcmet Sample Spectra

It may be necessary to re-analyze measured test samples

Location of saved sample spectra files is C:\SNxxxxx\CalcmetSamples\Date (Sub-Folder when measurements taken)

These files can be Opened in Calcmet Software under Load Spectrum

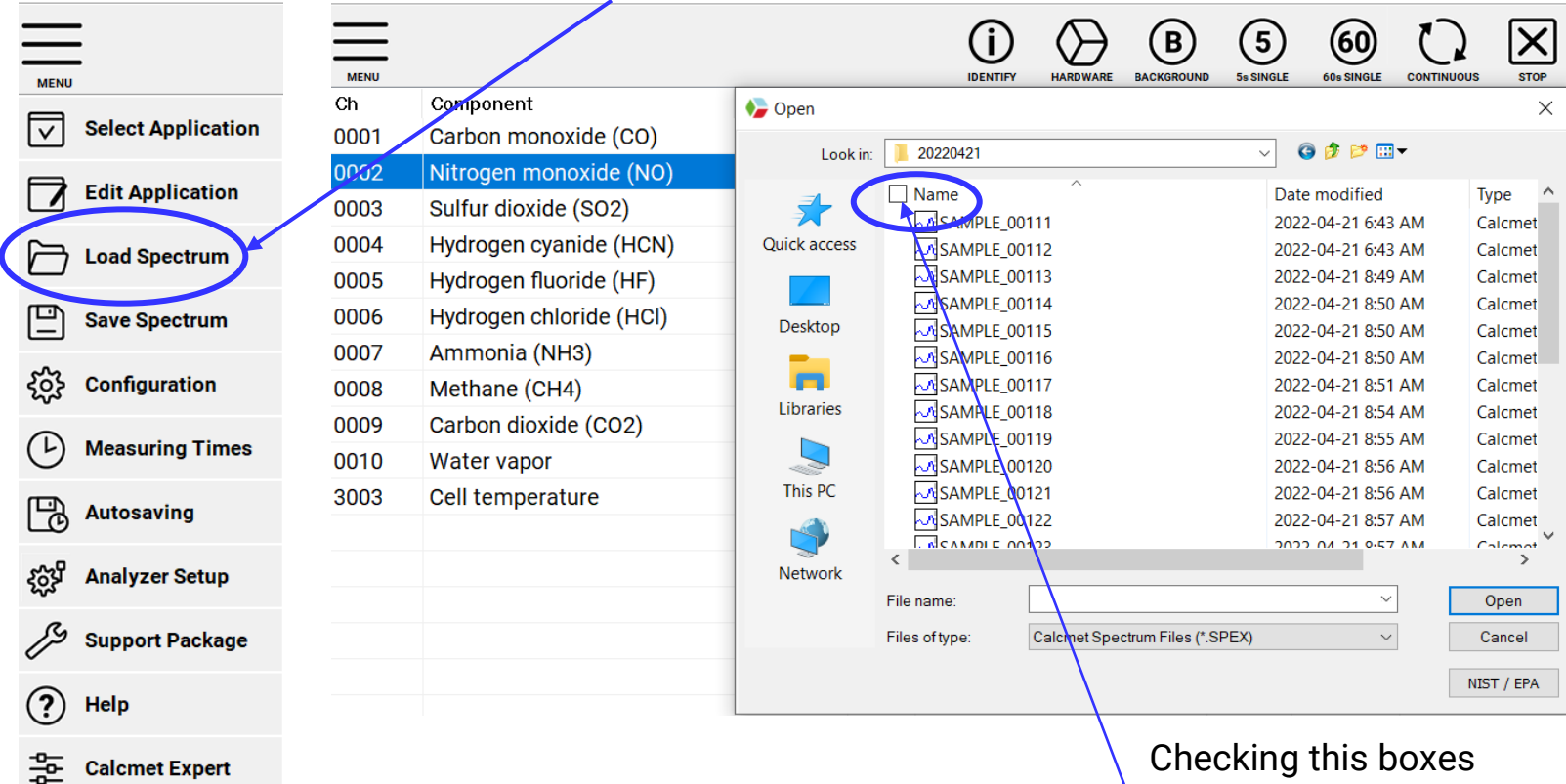

Calcmet will automatically reanalyze all the spectra selected and show the Trend View for all samples.

Note : the last sample is shown when processing finishes. Click on the trend view for Calcmet to load a specific sample spectra.

Checking this boxes selects all spectra in the folder.

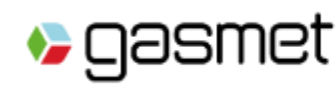

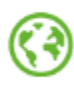

•

•

🍤 qəsr

# **Using the Trend Graph**

Trend View (19:37:08, 2.16) ::\...GT5000 Demo\SN26816\20191210\SAMPLE\_00041.SPEX of range 100 5 Up to 15 Components can Component Concentr., Unit Bange Residual Water vapor 1.24 vol-% 0.0013 90/% be plotted on the Trend Carbon dioxide 589.63 ppm 0.0014 Methane ppm Graph Nitrous oxide 0.59 0.0014 0 % ppm Carbon monoxide 0.00 100 0.0007 ppm Sevoflurane 0.04 50 0.0005 Click on **Ch** column and a 70 %-Desflurane 0.02 50 0.0005 Isoflurane 50 0.0006 ppn color will appear for this Halothane 0.13 ppm 50 0.0005 60 % 50 0.0004 Enflurance 0.00 ppm gas on the Trend Graph Ethyle e oxide 50 0.0009 0.17 ppm 50 0.0001 0.00 ppm 50 %-The 100% Y-axis = gas Glutaraldehyde 0.00 20 0.0001 ppm Hydrogen peroxide 0.00 ppm 50 0.0011 measurement range. 10 0.0002 o-Phthaldehyde (O. 0.02 ppm Methylmethacrylate 0.05 ppm 0.0005 0.09 50 Ammonia 0.0003 0.86 ppm 50 0.0013 Example : Ethanol 1.06 ppm 50 0.0013 50 Isopropanol 0.12 0.0013 ppm 20 % Red gas = Methane 50 Acetone 0.00 ppm 0.0012 22 50 0.0013 Toluene 0.00 ppm 100% = 50 ppm 3001 Pressure 1004.90 mbar 1150 0.0000 10 % Cell temperature 36.08 70 0.0000 3003 0 % Black component (always 20:00:00 20:05:00 20:10:00 20:15:00 20:20:00

1<sup>st</sup> gas clicked) shows

time & gas concentration.

#### About this document

The objective of this guide is to provide GT6000 Mobilis users a quick reference guide to get them familiar with the basic operation. It must be empathized that this guide does not replace the Model GT6000 Mobilis Operations manual, PSS Operation manual or the Calcmet<sup>™</sup> EASY software manual that was supplied with the gas analyzer.

The steps outlined in this guide focuses on a combustion gas tester setting up the standard CEMS application library as part of their testing of various emissions gases projects.

When using the GT6000 Mobilis to accurately quantify gases, it is strongly encouraged that additional quality control steps be initiated to verify further support the gas analysis readings. These steps can be reviewed in the manual(s) or further discussion with your local Gasmet office or local representative.

To continued improvement and support of the Gasmet portable FTIR gas analyzer users we invite your feedback on this document and/or other Gasmet related matters.

The FTIR gas measurement technology measures an extensive number of gases and vapors. However the following gases are not measured by the GT6000 - Nitrogen, Oxygen, Chlorine, Bromine, Fluorine, Neon, Helium, Argon, Krypton, Xenon, Radon, Mercury and H<sub>2</sub>S (<u>Hydrogen Sulfide</u>)

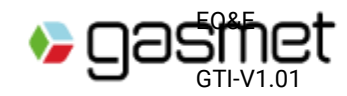

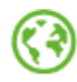